## How Do I Place a TechShare Request?

First, sign into Primo and search for the item you want. Once you have found the item, select the other institution you would like to request it from under "Get It from Other Institutions."

|                | BOOK<br>A brief history of time : from the big bang to black holes<br>Stephen Hawking 1942-<br>Toronto ; New York : Bantam Books, 1988. 1988<br>III Available at Appalachian Campus Library Shelves (QB981.H377 1988 ) and other locations > |          |                  |       |          |               | 1 |
|----------------|----------------------------------------------------------------------------------------------------|----------|------------------|-------|----------|---------------|---|
| тор            | Tools                                                                                                    |          |                  |       |          |               |   |
| TOOLS          |                                                                                                    |          | <i>c</i>         | a     | Μ        |               |   |
| GET IT         |                                                                                                    | CITATION | PERMALINK        | PRINT | E-MAIL   |               |   |
| DETAILS        |                                                                                                    |          |                  |       |          |               |   |
| LINKS          | Get It                                                                                                    |          |                  |       |          |               |   |
| VIRTUAL BROWSE | REQUEST OPTIONS: Reques                                                                                                    | t        |                  |       |          |               |   |
|                | Appalachian Campus Library<br>Hide Details                                                                                                    | Shelves  | QB981 .H377 1988 |       |          |               |   |
|                | (1 copy, 1 available, 0 request                                                                                                    | s)       |                  |       |          |               |   |
|                | 1 - 1 of 1 Records                                                                                                    |          |                  |       |          |               |   |
|                | BARCODE                                                                                                    | TYPE     | POLICY           | DES   | CRIPTION | STATUS        |   |
|                | 30777100747747                                                                                                    | Book     | 28 Days Loan     |       |          | Item in place |   |
|                | GET IT FROM OTHER INSTITUTIONS                                                                                                    |          |                  |       |          |               |   |
|                | Athens Technical College<br>Available                                                                                                    |          |                  |       |          |               | > |
|                | South Georgia Technical Colle<br>Available                                                                                                    | ege      |                  |       |          |               | > |

Second, select the institution to borrow from and select Request.

| GET IT FROM OTHER INSTITUTIONS            | S          |             |             |               |
|-------------------------------------------|------------|-------------|-------------|---------------|
| REQUEST OPTIONS: Reque                    | est        |             |             |               |
| Elbert Campus Library She<br>Hide Details | lves QB981 | .H377 1988  |             |               |
| (1 copy, 1 available, 0 reques            | sts)       |             |             |               |
| 1 - 1 of 1 Records                        |            |             |             |               |
| BARCODE                                   | TYPE       | POLICY      | DESCRIPTION | STATUS        |
| 50763000107849                            | Book       | 3-Week Loan |             | Item in place |

And third, the Pickup Institution will default to the location that you are requesting from. Change Pickup Institution to your institution. Select request. That's it! Now, wait to receive an email that the book has arrived at your college library.

| etans of the you requ | lested.                                |         |
|-----------------------|----------------------------------------|---------|
| Pickup Institution:   | Georgia Northwestern Technical College |         |
| Pickup Library: *     | Catoosa Campus Library                 |         |
|                       |                                        |         |
| CANCEL                |                                        | REQUEST |